## **STEPS FOR SETTING UP INSTALLMENT PLAN - effective Fall 2019**

## Log into the online payment system from Self-Service, WebAdvisor or from the Pay for Classes link at the bottom of the TWU homepage.

|   | S WOMAN'S                                    |                                                                                                    |
|---|----------------------------------------------|----------------------------------------------------------------------------------------------------|
|   |                                              |                                                                                                    |
|   | Welcome to the TWU Online<br>Payment System! | This secure payment site allows students and parents to make online payments for<br>charges assessed in the Bursar's Office. These charges include tuition/fees, housing,<br>meal plans, library fines, etc. Students must grant authorized user access to |
|   | Student Login                                | individuals that need access to the online payment system on their behalf.<br>This site allows students and authorized users to:                                                                                                    |
|   | Authorized User Login                        | <ul> <li>Make a payment</li> <li>Check account balances for both the student account and emergency<br/>loans</li> </ul>                                                                                                    |
|   |                                              | View and print monthly statements                                                                                                    |
|   |                                              | • Enroll in available installment payment plans                                                                                                    |
|   |                                              | Schedule future payments                                                                                                    |
| - |                                              | <ul> <li>Receive the annual 1098-T tax statement electronically, if consent is given</li> </ul>                                                                                                    |
|   |                                              | Specific semester payment deadlines are published on the Bursar's website and in<br>the Academic Calendar.                                                                                                    |

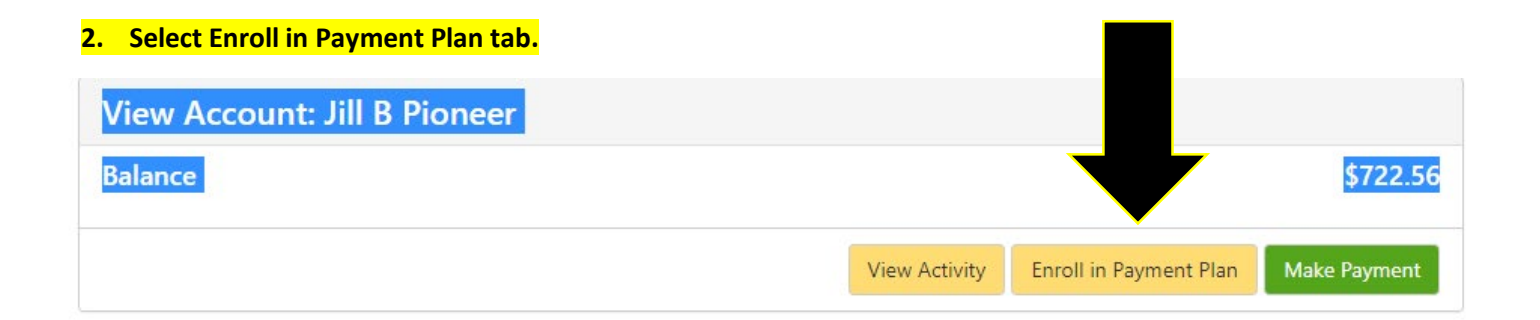

### 3. Select term.

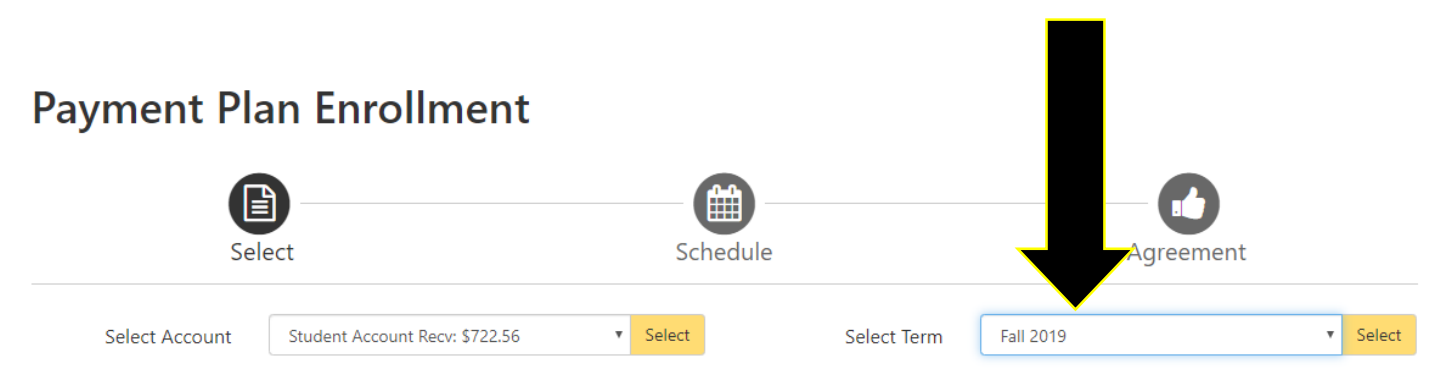

#### 4. Select Installment Plan

# **Payment Plan Enrollment**

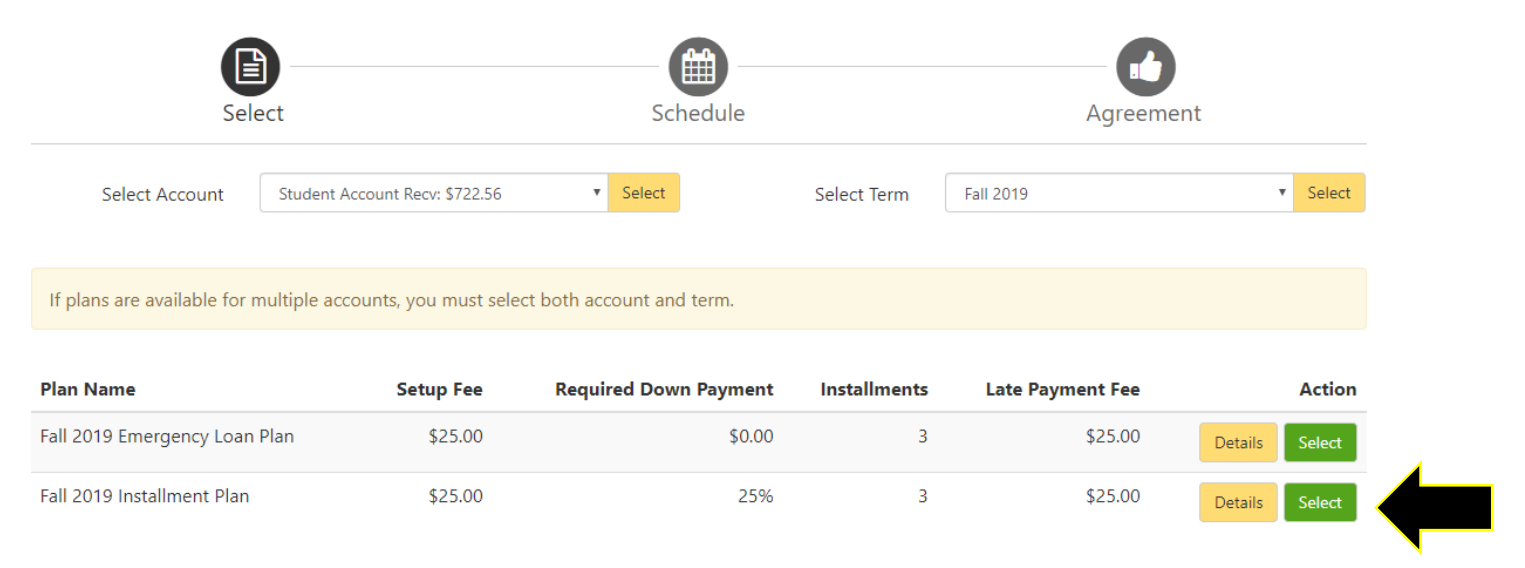

5. Click Continue when Payment Schedule is displayed, make DUE NOW payment if required, and follow remaining steps to complete enrollment into Installment Plan. Enrollment confirmation will be displayed on screen and an email confirmation will also be sent when completed. You can say NO to set up automatic payments if you don't want to have payments deducted on the due dates automatically.

| Eligible Charges and Credits |                                       |                       | Payment Schedule                |                         |                 |            |
|------------------------------|---------------------------------------|-----------------------|---------------------------------|-------------------------|-----------------|------------|
| Description                  | Charges(\$)                           | Credits(\$)           | Description                     | Due                     | Amount          | Amount     |
| luition and Fees             | 2,100.00                              |                       | Sotup foo                       | Due now                 | 0.00            | 25.00      |
|                              | Balar                                 | nce: 2,100.00         | Setupitee                       | Due now                 | 0.00            | 25.00      |
|                              | Required down payment                 | 535.00                | payment                         | Due now                 | 0.00            | 525.00     |
|                              | Additional down payment               | 0.00                  | Installment<br>1                | 9/15/19                 | 0.00            | 525.00     |
|                              |                                       |                       | Installment<br>2                | 10/15/19                | 0.00            | 525.00     |
|                              |                                       |                       | Installment<br>3                | 11/15/19                | 0.00            | 525.00     |
|                              |                                       |                       |                                 | Total Amount Paid: 0.00 |                 |            |
|                              |                                       |                       | Total of installments: 1,575.00 |                         |                 |            |
|                              |                                       |                       | Total due now: 550.             |                         |                 | ow: 550.00 |
| et up Automatic Payme        | nts                                   |                       |                                 |                         |                 |            |
| ould you like to set up pay  | ments to be made automatically on the | dates shown above?    |                                 |                         |                 |            |
| Yes, I want to set up my pa  | ayments. Let me choose the payment me | ethod that will autom | natically be used to            | make a payme            | ent on each due | date.      |
|                              |                                       |                       |                                 |                         |                 |            |